### Introduction to MS Dynamics NAV

(Pevné vyrovnání skladových proložek nákupy-prodeje )

Ing.J.Skorkovský,CSc. MASARYK UNIVERSITY BRNO, Czech Republic Faculty of economics and business administration Department of corporate economy

# Důvod této prezentace

- Pochopit základy vyrovnání skladových položek při vstupních a výstupních pohybech (Nákupy-Prodeje) při využívání vyrovnávacích principů – řízení nákladů ve skladech :
  - Metoda ocenění FIFO
  - Pevné vyrovnání
- Bude užitečné později při :
  - Pochopení adjustace nákladů při oceňování ve skladech
  - Pochopení principů dávek a expiračních dob
  - Pochopení principů oceňování u dobropisů a vratek
- Základy využívání Deníku zboží

### Předběžné nastavení

(okno Nastavení zásob najdete s pomocí Vyhledávacího okna)

| Nastavení zásob                                                                                                    |                                                                        |                                                                                                    |   |
|----------------------------------------------------------------------------------------------------|------------------------------------------------------------------------|----------------------------------------------------------------------------------------------------|---|
| Obecné                                                                                                    |                                                                        |                                                                                                    | ^ |
| Automatické účtování nákladů:<br>Účtování oček.nákladů do fin.:<br>Automatická adjustace nákladů:<br>Typ výpočtu prům.poř.ceny:<br>Období průměrných nákladů:<br>Kopírovat pozn.obj.do dodávek:<br>Kopírovat pozn.obj.do příjemek:<br>Doba vyskladnění: | <ul> <li>Nikdy ▼</li> <li>Zboží ▼</li> <li>Den ▼</li> <li>✓</li> </ul> | Zakázat záporné zásoby:<br>Kód textu položky:<br>Odúčtovat oček. nákl. jako opr.:<br>Účtovat záporné transfery jako opr.:<br>Přeskočit aktualizaci skladových jednotek při účtování:<br>Kontrolovat účto skupinu poplatku zboží:<br>Časová souslednost pohybů:<br>Automatické účtování údržby:<br>Nutné vrác.přesn.nákladů:<br>Použít OUSZ z sklad. jednotky: |   |
| Lokace                                                                                                    |                                                                        |                                                                                                    | ^ |

# Základní rovnice (v angličtině)

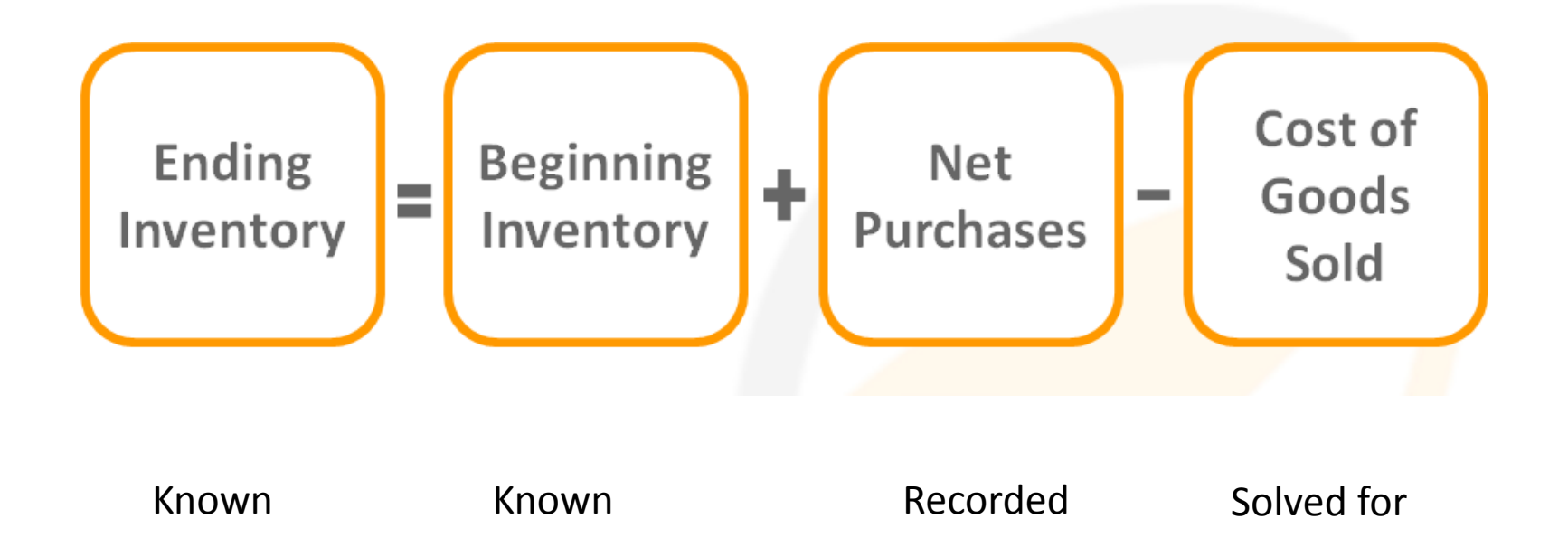

#### Inventory costing will be presented more in detail later in this course

# Vytvoření nové karty zboží

- Vyhledávací okno ->Zboží
- Ctrl-N (pozor, na rozdíl od zákazníků nebo dodavatelů neexistuje šablona na vytváření karet zboží)
- Zadejte údaje ručně do polí kde je žlutá hvězdička (\*)
- Specifikace : A 1 Číslo zboží , Test item Název
- Záložka = Fakturace : Metoda ocenění = FIFO, Jednotková cena =10
- Účetní skupiny viz nastavení níže

| Fakturace                 |        |                                     |          | ^     |
|---------------------------|--------|-------------------------------------|----------|-------|
| Metoda ocenění:           | FIFO 👻 | Jednotková cena:                    |          | 10,00 |
| Náklady jsou adjustovány: | 1      | Obecná účto skupina zboží:          | OBCHOD 👻 |       |
| Náklady jsou zaúčtovány:  | Ano    | DPH účto skupina zboží:             | DPH25 -  |       |
| Pevná pořizovací cena:    | 0,00   | Účto skupina zboží:                 | PRODEJ - |       |
| Pořizovací cena:          | 0,00   | Výchozí šablona časového rozlišení: |          |       |

## Vytvoření nové karty zboží

#### • Záložka = Doplnění a záložka = Plánování

| Doplnění                                   |             |          |                                                  |                  | ^                     |
|--------------------------------------------|-------------|----------|--------------------------------------------------|------------------|-----------------------|
| Systém doplnění:<br>Výpočet průběžné doby: | Nákup<br>1T | •        | <b>Výroba</b><br>Způsob výroby:                  | Vyrobit-na-sklad | -                     |
| Nákup<br>Číslo dodavatele:                 | 10000       | <b>•</b> | Číslo TNG postupu:<br>Číslo výrobního kusovníku: |                  | •                     |
| Číslo zboží dodavatele:                    | T1          |          | Přesnost zaokrouhlení:                           |                  | 1                     |
| Nákupní jednotka:                          | KS          | •        | Metoda spotřeby:<br>Zmetky %:                    | Ručně            | <ul> <li>▼</li> </ul> |

| Plánování                   |                 |   |                        |                       | *                | ŕ ^ |
|-----------------------------|-----------------|---|------------------------|-----------------------|------------------|-----|
| Způsob přiobjednání:        | Dávka-pro-dávku | - | Parametry šarže-pro-ša | arži                  |                  |     |
| Rezervovat:                 | Volitelně       | • | Včetně zásob:          |                       |                  |     |
| Způsob sledování zakázky:   | Žádné           | • | Období kumulace dávk   | cy:                   |                  |     |
| Skladová jednotka existuje: | Ne              |   | Období přeplánování:   |                       |                  |     |
| Období prodlevy:            |                 |   | Parametry bodu-přiobj  | ednání                |                  |     |
|                             |                 | _ | Bod přiobjednání       | Přiobjednané množství | Maximální zásoby |     |
| Prodleva (množství):        |                 | 0 | 0                      |                       | 0                | 0   |

### Opakovaný nákup (3x) s pomocí Deníku zboží

tedy nikoliv s pomocí Nákupní objednávky, kde figuruje Dodavatel

- Využití Deníku zboží
  - Sklad –Zásoby->Úkoly ->Deníky zboží (nebo s pomocí vyhledávacího okna)

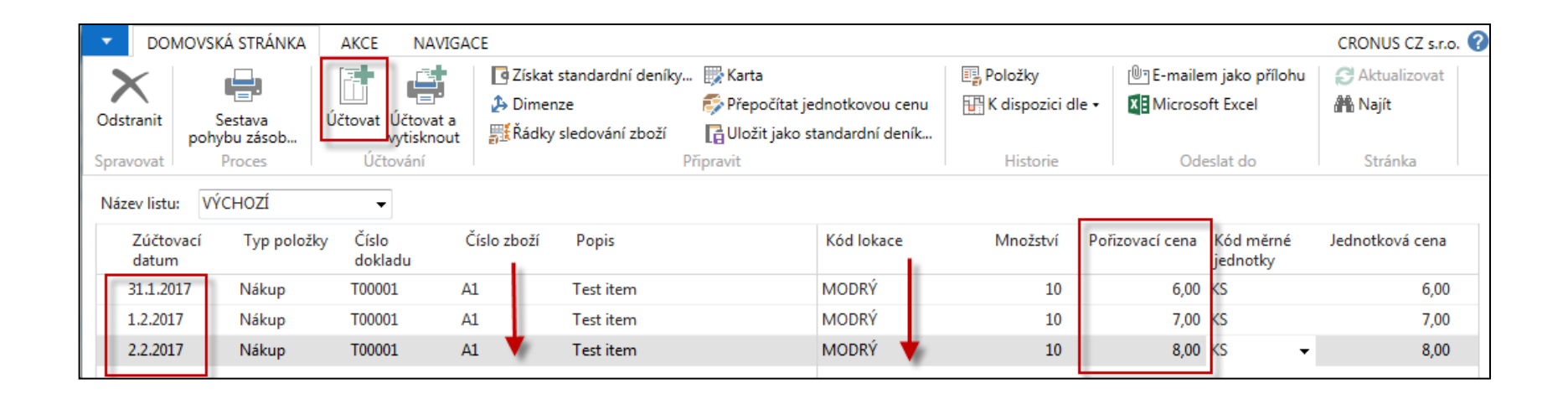

Abyste si ulehčili práci je možné kopírovat předchozí řádky klávesou F8 (viz červené šipky) . Viz různé Pořizovací ceny . Tento způsob je rychlejší při vytváření modelových situací a nevytváří se při něm Položky dodavatele.

#### Zaúčtuje s pomocí F9 . Nebo ikonou

### Prohlídka vytvořených Položek zboží

Karta zboží A1-> Ctrl-F7 -> nebo opět najít ikonu Položky

| AI · Tes                                                                                                  | t item                                                                |                           |                                      |                              |      |                                 |                |                                  |                                     |                                    |                                                                                 |                                         |                                         |     |
|----------------------------------------------------------------------------------------------------|-----------------------------------------------------------------------|---------------------------|--------------------------------------|------------------------------|------|---------------------------------|----------------|----------------------------------|-------------------------------------|------------------------------------|---------------------------------------------------------------------------------|-----------------------------------------|-----------------------------------------|-----|
| Obecné                                                                                                    |                                                                       |                           |                                      |                              |      |                                 |                |                                  |                                     |                                    |                                                                                 |                                         |                                         | ¥.  |
| Číslo:<br>Úplný pop<br>Popis:                                                                             | ois:                                                                  |                           |                                      | A1<br>Fest iter<br>Fest iter | n    |                                 | Zá<br>Mr<br>Mr | soby:<br>nož.na ná<br>nož na výi | k.objednáv<br>r.zakázce:            | :e:                                |                                                                                 |                                         | I                                       | 3   |
|                                                                                                    |                                                                       |                           |                                      |                              |      |                                 |                |                                  |                                     |                                    |                                                                                 |                                         |                                         |     |
|                                                                                                    |                                                                       | 4                         |                                      |                              |      |                                 |                |                                  |                                     |                                    |                                                                                 |                                         |                                         |     |
| Položky zł<br>Zobrazit výsle                                                                              | DOŽÍ *<br>dky:                                                        | •                         | -                                    |                              |      |                                 |                |                                  |                                     |                                    | Typ filtrování (F3)                                                             | Zúčtovací                               | datum                                   |     |
| Položky zł<br>Zobrazit výsle<br>X Kde Čí<br>+ Přidat filtr                                                | DOŽÍ *<br>dky:<br>islo zboží – *                                      | je Al                     |                                      |                              |      |                                 |                |                                  |                                     |                                    | Typ filtrování (F3)                                                             | Zúčtovací                               | datum                                   |     |
| Položky zt<br>Zobrazit výsle<br>× Kde Čí<br>+ Přidat filtr<br>Zúčtovací<br>datum                          | DOŽÍ <b>*</b><br><b>dky:</b><br>islo zboží <b>*</b><br>Typ<br>položky | r je Al<br>Typ<br>dokladu | Číslo<br>dokladu                     | Č<br>z                       | Popi | is Kód lokace                   | Číslo<br>šarže | Množství                         | Fakturované<br>množství             | Zůstatek<br>(množství)             | Typ filtrování (F3)<br>Částka prodeje<br>(skutečná)                             | Žúčtovací<br>Částka<br>nákladů          | datum<br>Číslo<br>položky               | Ote |
| Položky zł<br>Zobrazit výsle<br>X Kde Či<br>+ Přidat filtr<br>Zúčtovací<br>datum<br>31.1.2017             | DOŽÍ T<br>dky:<br>islo zboží T<br>Typ<br>položky<br>Nákup             | je A1<br>Typ<br>dokladu   | Číslo<br>dokladu<br>T00001           | č<br>z<br>A1                 | Popi | is Kód lokace<br>MODRÝ          | Číslo<br>šarže | Množství<br>10                   | Fakturované<br>množství<br>10       | Zůstatek<br>(množství)<br>10       | Typ filtrování (F3)<br>Částka prodeje<br>(skutečná)<br>0,00                     | Žúčtovací<br>Částka<br>nákladů<br>60,00 | datum<br>Číslo<br>položky<br>352        | Ote |
| Položky zł<br>Zobrazit výsle<br>X Kde Čí<br>+ Přidat filtr<br>Zúčtovací<br>datum<br>31.1.2017<br>1.2.2017 | DOŽÍ *<br>dky:<br>islo zboží *<br>Typ<br>položky<br>Nákup<br>Nákup    | je A1<br>Typ<br>dokladu   | Číslo<br>dokladu<br>T00001<br>T00001 | č<br>z<br>A1<br>A1           | Popi | is Kód lokace<br>MODRÝ<br>MODRÝ | Číslo<br>šarže | Množství<br>10<br>10             | Fakturované<br>množství<br>10<br>10 | Zůstatek<br>(množství)<br>10<br>10 | Typ filtrování (F3)         Částka prodeje (skutečná)         0,00         0,00 | Částka<br>nákladů<br>60,00<br>70,00     | datum<br>Číslo<br>položky<br>352<br>353 | Ote |

Zatím se zde nevěnujeme speciální úloze s názvem Adjustace skladu (základní princip bude v příkladu vidět později, blíže v zimním semestru )

## Karta zboží – záložka Fakturace

| Fakturace                 |        |                                     |          | ^     |
|---------------------------|--------|-------------------------------------|----------|-------|
| Metoda ocenění:           | FIFO 👻 | Jednotková cena:                    |          | 10,00 |
| Náklady jsou adjustovány: |        | Obecná účto skupina zboží:          | овснор 👻 |       |
| Náklady jsou zaúčtovány:  | Ne     | DPH účto skupina zboží:             | DPH25 -  |       |
| Pevná pořizovací cena:    | 0,00   | Účto skupina zboží:                 | PRODEJ 👻 |       |
| Pořizovací cena:          | 6,00   | Výchozí šablona časového rozlišení: | •        |       |
| Režijní náklady:          | 0,00   | Na skladě (fakturováno):            |          | 30    |
| Nepřímé náklady %:        | 0      | Povolit fakturační slevu:           |          |       |
| Poslední pořizovací cena: | 8,00   | Skupina slev zboží:                 |          | •     |

#### Otevřete pole Pořizovací cena a proveďte rozbalení, aby byly vidět všechny Uzávěrkové položky

| Přehled výpočtu průměrné po | řizovací cer     | ny •        |                                      | Typ filtrování (F3) | Гур                           | •   <del>•</del>             |
|-----------------------------|------------------|-------------|--------------------------------------|---------------------|-------------------------------|------------------------------|
|                             |                  |             |                                      |                     | Nebyly pou                    | užity žádné filtry           |
| Тур                         | Datum<br>ocenění | Číslo zboží | Pořízovací cena Nákl… Typ p<br>jsou… | položky Množství    | Částka nákladů<br>(očekávaná) | Částka nákladů<br>(skutečná) |
| Uzávěrková položka          | 31.1.2017        | A1          | 6,00                                 | 10                  | 0,00                          | 60,00                        |
| Zvýšení                     | 31.1.2017        | A1          | 6,00 🔲 Nákup                         | p <b>10</b>         | 0,00                          | 60,00                        |
| Uzávěrková položka          | 1.2.2017         | A1          | 6,50                                 | 20                  | 0,00                          | 130,00                       |
| Zvýšení                     | 1.2.2017         | A1          | 7,00 🔲 Nákup                         | p <b>10</b>         | 0,00                          | 70,00                        |
| Uzávěrková položka          | 2.2.2017         | A1          | 7,00                                 | 30                  | 0,00                          | 210,00                       |
| Zvýšení                     | 2.2.2017         | A1          | 8,00 🔲 Nákup                         | p <b>10</b>         | 0,00                          | 80,00                        |

#### **6=60/10,** 6,5= (60+70)/20 7 = (60+70+80)/30

## Uzávěrkové položky

| Přehled výpočtu průměrné po | ořizovací cer    | ny -        |                 |                    | Ту          | yp filtrování (F3) | Тур                           | •   <b>&gt;</b> •            |
|-----------------------------|------------------|-------------|-----------------|--------------------|-------------|--------------------|-------------------------------|------------------------------|
|                             |                  |             | Nebyly po       | užity žádné filtry |             |                    |                               |                              |
| Тур                         | Datum<br>ocenění | Číslo zboží | Pořizovací cena | Nákl<br>jsou       | Typ položky | Množství           | Částka nákladů<br>(očekávaná) | Částka nákladů<br>(skutečná) |
| Uzávěrková položka          | 31.1.2017        | A1          | 6,00            |                    |             | 10                 | 0,00                          | 60,00                        |
| Zvýšení                     | 31.1.2017        | A1          | 6,00            |                    | Nákup       | 10                 | 0,00                          | 60,00                        |
| Uzávěrková položka          | 1.2.2017         | A1          | 6,50            |                    |             | 20                 | 0,00                          | 130,00                       |
| Zvýšení                     | 1.2.2017         | A1          | 7,00            |                    | Nákup       | 10                 | 0,00                          | 70,00                        |
| Uzávěrková položka          | 2.2.2017         | A1          | 7,00            |                    |             | 30                 | 0,00                          | 210,00                       |
| Zvýšení                     | 2.2.2017         | A1          | 8,00            |                    | Nákup       | 10                 | 0,00                          | 80,00                        |

### Prodej jednoho kusu Zboží A1 using s pomocí Deníku zboží

System MS Dynamic NAV 2016 vyrovnává vstupní položky s výstupními položkami S pomocí metody FIFO. K Deníku zboží se dostaneme obdobně jako při nákupech

| N | Vázev listu: V     | ÝC⊦ | IOZÍ        | •                |             |           |            |   |                 |   |                      |                       |                 |
|---|--------------------|-----|-------------|------------------|-------------|-----------|------------|---|-----------------|---|----------------------|-----------------------|-----------------|
|   | Zúčtovací<br>datum |     | Typ položky | Číslo<br>dokladu | Číslo zboží | Popis     | Kód lokace | I | Pořizovací cena | 1 | Vyrovnává<br>položku | Kód měrné<br>jednotky | Jednotková cena |
|   | 31.1.2017          | •   | Prodej      | T00002           | A1          | Test item | MODRÝ      | 1 | 6,00            |   | 0                    | KS                    | 10,00           |

#### Položky zboží

|                                                                                                    | Zúctováci datum                  | <b>*</b> |  |  |  |  |  |  |  |  |  |  |
|----------------------------------------------------------------------------------------------------|----------------------------------|----------|--|--|--|--|--|--|--|--|--|--|
| <mark>Zobrazit výsledky:</mark><br>★ Kde Číslo zboží ▼ je A1<br>+ Přidat filtr                                                                                                    |                                  |          |  |  |  |  |  |  |  |  |  |  |
| Zúčtovací Typ Typ Číslo Č… <sub>▲</sub> Popis Kód lokace Číslo Množství Fakturované Zůstatek Částka prodeje<br>datum položky dokladu dokladu z… šarže množství (množství) (skutečná) nák | Částka Číslo<br>ákladů … položky | Ote      |  |  |  |  |  |  |  |  |  |  |
| 31.1.2017 Nákup T00001 A1 MODRÝ 📘 🛕 10 10 9 0,00                                                                                                    | 60,00 352                        | <b>V</b> |  |  |  |  |  |  |  |  |  |  |
| 1.2.2017 Nákup T00001 A1 MODRÝ 10 10 10 0,00                                                                                                    | 70,00 353                        | ~        |  |  |  |  |  |  |  |  |  |  |
| 2.2.2017 Nákup T00001 A1 MODRÝ 10 10 0,00                                                                                                    | 80,00 354                        | 1        |  |  |  |  |  |  |  |  |  |  |
| 31.1.2017 Prodej T00002 A1 MODRÝ 🕇 -1 -1 0 10,00                                                                                                    | -6,00 355                        |          |  |  |  |  |  |  |  |  |  |  |

Takže stav skladu u Zboží A1 se snížil o 1 ks a hodnotu 6, takže celková hodnota této skladové karty je 204 = (60+70+80)-6 ! (dávková úloha adjustace nebyla zatím spuštěna)

### Druhý prodej A1 s pomocí ručního vyrovnání

(FIFO metoda pro tento prodej je zablokovaná)

Použije se pole Vyrovnává položku. Pokud toto pole není k dispozici, kantor ukáže jak pole zobrazit

| Název listu:       | VÝCHOZÍ                    | •                   |                        |            |               |                  |          |                         |                        |                             |                             |               |          |
|--------------------|----------------------------|---------------------|------------------------|------------|---------------|------------------|----------|-------------------------|------------------------|-----------------------------|-----------------------------|---------------|----------|
| Zúčtovao<br>datum  | cí Typ položky             | Číslo<br>dokladu    | Číslo zboži            | Popis      | Ke            | ód lokace        | l        | Pořizovac               | í cena                 | Vyrovnává Ká<br>položku je  | ód měrné Jed<br>dnotky      | notková cena  |          |
| 31.1.2017          | Prodej                     | T00003              | A1                     | Test item  | M             | ODRÝ             | 1        |                         | 6,00                   | 0 <del>-</del> KS           |                             | 10,00         |          |
| Pro úče<br>položka | ly našeho p<br>třetího nál | oříkladu<br>kupu za | u se vyrovr<br>a 8 Kč. | iá tímto p | orodej        | em část          | ečně     |                         |                        |                             |                             |               | _        |
| Zúčtov<br>datum    | 🚡 Typ položky              | Typ<br>dokladu      | Číslo Č.<br>dokladu z  | Popis      | Kód<br>lokace | ▲ Číslo<br>šarže | Množství | Fakturované<br>množství | Zůstatek<br>(množství) | ástka prodeje<br>(skutečná) | Částka<br>nákladů           | Číslo položky | 0 🦼      |
| 31.1.2017          | Nákup                      |                     | T00001 A1              |            | MODRÝ         |                  | 10       | 10                      | 9                      | 0,00                        | 60,00                       | 352           | <b>V</b> |
| 1.2.2017           | Nákup                      |                     | T00001 A1              |            | MODRÝ         |                  | 10       | 10                      | 10                     | 0,00                        | 70,00                       | 353           | 1        |
| 2.2.2017           | Nákup                      |                     | T00001 A1              |            | MODRÝ         |                  | 10       | 10                      | 10                     | 0,00                        | 80,00                       | 354           | <b>V</b> |
| -                  |                            |                     |                        |            |               |                  |          |                         |                        |                             |                             |               |          |
| Název listu: V     | VÝCHOZÍ                    | •                   |                        |            |               |                  |          |                         |                        |                             |                             |               |          |
| Zúčtovací<br>datum | Typ položky                | Číslo<br>dokladu    | Číslo zbož             | í Popis    |               | Kód lokace       | l        | Pořiz                   | ovací cena             | Vyrovná<br>položi           | vá Kód měrné<br>ku jednotky | Jednotkov     | á cena   |
| 31.1.2017          | Prodej                     | T00003              | A1                     | Test item  |               | MODRÝ            | 1        |                         | 6,00                   | 354                         | ← KS                        |               | 10,00    |

### Zaúčtování s pomocí F9 nebo ikony

# Položky zboží po druhém prodeji

| Zúčtovací<br>datum | Typ<br>položky | Typ<br>dokladu | Číslo<br>dokladu | Č<br>z | Popis | Kód lokace | Číslo<br>šarže | Množství | Fakturované<br>množství | Zůstatek<br>(množství) | Částka prodeje<br>(skutečná) | Částka<br>nákladů | Číslo<br>položky | Ote      |
|--------------------|----------------|----------------|------------------|--------|-------|------------|----------------|----------|-------------------------|------------------------|------------------------------|-------------------|------------------|----------|
| 31.1.2017          | Nákup          |                | T00001           | A1     |       | MODRÝ      |                | 10       | 10                      | 9                      | 0,00                         | 60,00             | 352              | <b>V</b> |
| 1.2.2017           | Nákup          |                | T00001           | A1     |       | MODRÝ      | Т              | 10       | 10                      | 10                     | 0,00                         | 70,00             | 353              | 1        |
| 2.2.2017           | Nákup          |                | T00001           | A1     |       | MODRÝ      |                | 10       | ▲ 10                    | 9                      | 0,00                         | 80,00             | 354              | 1        |
| 31.1.2017          | Prodej         |                | T00002           | A1     |       | MODRÝ      | - E            | -1       | -1                      | 0                      | 10,00                        | -6,00             | 355              |          |
| 31.1.2017          | Prodej         |                | T00003           | A1     |       | MODRÝ      |                | -1       | -1                      | V 0                    | 10,00                        | -6,00             | 356              |          |

Takže místo vyrovnání položky typu Nákup s číslem 352 se položka typu Prodej s číslem 356 vyrovná s položkou typu Nákup s číslem avšak hodnota stavu skladu pse opět sníží o 6. Což by mělo být o 8 !!!

Je to proto, že neproběhla dávková úloha adjustace skladu (nákladů)

### Adjustace skladu

#### • Vyhledávací pole – Adjustace- položky zboží

| Zboží - Micro                        | soft Dynamics NAV                                          |                                                 | and the Longitude                                                                                | and the second         | and the second states                                             | CONTRACTOR OF                   |                    | -        |                         | _                      |                              | - 0 ×             |                  |     |
|--------------------------------------|------------------------------------------------------------|-------------------------------------------------|--------------------------------------------------------------------------------------------------|------------------------|-------------------------------------------------------------------|---------------------------------|--------------------|----------|-------------------------|------------------------|------------------------------|-------------------|------------------|-----|
| 60.                                  | CRONUS CZ 5.4                                              | .o. • Oblasti                                   | <ul> <li>Nákup + Plánován</li> </ul>                                                             | i • Zboži              |                                                                   |                                 |                    |          |                         | 0                      | adjust                       |                   |                  |     |
| - DOMOVS                             | KÁ STRÁNKA AKCE                                            | NAVIGACE SI                                     | ESTAVY - ZÁSOBY SEST                                                                             | TAVY - PRODEJ          | SESTAVY - N                                                       | ÁKUP SESTAVY - F                | INANCE & OCEN      | ES Adju  | istace náklpol. zboží   | Správa fi              | nanci/Zásoby/Ocenění         |                   |                  |     |
| Nový Spr                             | lpravy 🗗 K d<br>ohled 🔄 Der<br>Odstranit 🖉 Stat<br>ravovat | ispozici dle •<br>nk zboží<br>tistika<br>Zásoby | <ul> <li>Prodejní ceny</li> <li>Objednávky</li> <li>Objednávky vratek</li> <li>Prodej</li> </ul> | Ceny<br>Ceny<br>Dodava | n C<br>telé ₹ो C<br>tadavků<br>Nákup                              | )bjednávky<br>Jbjednávky vratek | Položky •          | Adju     | istační přihrádka sklad | du Sklad /Zj           | oracování zboží - více ob    | vjednávek/Sestavy |                  |     |
| Oblasti                              |                                                            |                                                 | Zboží z                                                                                          |                        |                                                                   | F                               | Tvo filtrování (F3 | 0        |                         |                        |                              |                   |                  |     |
|                                      |                                                            |                                                 |                                                                                                  |                        | Možnosti<br>Filtr čísla zbo<br>Filtr kategor<br>Účtovat:<br>Plán. | oží: A1<br>ií zboží:            | Storno             |          |                         |                        |                              |                   |                  |     |
| Položky                              | zboží 🔹                                                    |                                                 |                                                                                                  |                        |                                                                   |                                 |                    |          |                         |                        | Typ filtrování (             | F3) Zúčtovac      | :í datum         |     |
| Zobrazit vý<br>X Kde<br>+ Přidat fil | s <b>ledky:</b><br>Číslo zboží<br>Itr                      | ▼ je                                            | A1                                                                                               |                        |                                                                   |                                 |                    |          |                         |                        |                              |                   |                  |     |
| Zúčtova<br>datum                     | cí Typ<br>položky                                          | Typ<br>doklad                                   | Číslo<br>lu dokladu                                                                              | Č                      | Popis                                                             | Kód lokace                      | Číslo<br>šarže     | Množství | Fakturované<br>množství | Zůstatek<br>(množství) | Částka prodeje<br>(skutečná) | Částka<br>nákladů | Číslo<br>položky | Ote |
| 31.1.2017                            | Nákup                                                      |                                                 | T00001                                                                                           | A1                     |                                                                   | MODRÝ                           |                    | 10       | 10                      | 9                      | 0,00                         | 60,00             | 352              |     |
| 1.2.2017                             | Nákup                                                      |                                                 | T00001                                                                                           | A1                     |                                                                   | MODRÝ                           |                    | 10       | 10                      | 10                     | 0,00                         | 70,00             | 353              |     |
| 2.2.2017                             | Nákup                                                      |                                                 | T00001                                                                                           | A1                     |                                                                   | MODRÝ                           |                    | 10       | 10                      | 9                      | 0,00                         | 80,00             | 354              |     |
| 31.1.2017                            | Prodej                                                     |                                                 | T00002                                                                                           | A1                     |                                                                   | MODRÝ                           |                    | -1       | -1                      | 0                      | 10,00                        | -6.00             | 355              | i E |
| 31.1.2017                            | Prodej                                                     |                                                 | T00003                                                                                           | A1                     |                                                                   | MODRÝ                           |                    | -1       | -1                      | 0                      | 10,00                        | -8,00             | 356              |     |

## Uzávěrkové položky po spuštění dávkové úlohy Adjustace skladu

| Přehled výpočtu průměrné po | řizovací cer     | Typ fil     | p               | - →                         |             |          |                               |                              |                |
|-----------------------------|------------------|-------------|-----------------|-----------------------------|-------------|----------|-------------------------------|------------------------------|----------------|
|                             |                  |             |                 |                             |             |          |                               | Nebyly použit                | y žádné filtry |
| Тур                         | Datum<br>ocenění | Číslo zboží | Pořizovací cena | Náklady jsou<br>adjustovány | Typ položky | Množství | Částka nákladů<br>(očekávaná) | Částka nákladů<br>(skutečná) |                |
| Uzávěrková položka          | 31.1.2017        | A1          | 6,00            | $\checkmark$                |             | 9        | 0,00                          | 54,00                        |                |
| Zvýšení                     | 31.1.2017        | A1          | 6,00            |                             | Nákup       | 10       | 0,00                          | 60,00                        |                |
| Snížení                     | 31.1.2017        | A1          | 6,00            |                             | Prodej      | -1       | 0,00                          | -6,00                        |                |
| Uzávěrková položka          | 1.2.2017         | A1          | 6,53            | $\checkmark$                |             | 19       | 0,00                          | 124,00                       |                |
| Zvýšení                     | 1.2.2017         | A1          | 7,00            |                             | Nákup       | 10       | 0,00                          | 70,00                        |                |
| Uzávěrková položka          | 2.2.2017         | A1          | 7,00            | <b>V</b>                    |             | 28       | 0,00                          | 196,00                       |                |
| Zvýšení                     | 2.2.2017         | A1          | 8,00            |                             | Nákup       | 10       | 0,00                          | 80,00                        |                |
| Vyrovnané snížení           | 2.2.2017         | A1          | 8,00            |                             | Prodej      | -1       | 0,00                          | -8,00                        |                |

196=(10\*6+10\*7+10\*8)-6-8 , Pořizovací cena =7=210/30

### Hlavní kniha

#### (po spuštění dávky adjustace skladu)

| Účtování nákladů na zboží   |                                                    |           |        |                  |          |             |                    |         |             |          |           |              |           |        |                      |
|-----------------------------|----------------------------------------------------|-----------|--------|------------------|----------|-------------|--------------------|---------|-------------|----------|-----------|--------------|-----------|--------|----------------------|
| 14 4                        | 🚺 🖣 1 z 1 🕨 🕅 🛞 🚔 🗐 🛺 🛃 - 🛛 100% - 🔹 Najít 🛛 Další |           |        |                  |          |             |                    |         |             |          |           |              |           |        |                      |
| Účtován                     | í nákladů na :                                     | zboží     | 0.4    | _                | •        |             |                    |         |             |          |           |              |           |        | 25 září 2017         |
| ootorun                     |                                                    | LIVE      |        |                  |          |             |                    |         |             |          |           |              |           |        | Strana 1             |
| Zaúčtovár                   | 10 po položkách                                    |           |        |                  |          |             |                    |         |             |          |           |              |           |        |                      |
| CRONUS                      | 07                                                 |           |        |                  |          |             |                    |         |             |          |           |              |           |        | ESF\MIKI             |
| CRONUS                      | 02 s.r.o.                                          |           |        |                  |          |             |                    |         |             |          |           |              |           |        |                      |
|                             |                                                    |           |        |                  |          |             |                    |         |             |          |           |              |           |        |                      |
|                             |                                                    |           |        |                  |          |             |                    |         |             |          |           |              |           |        |                      |
| Položka od                  | enění: Číslo zbo                                   | ži: A1    |        |                  |          |             |                    |         |             |          |           |              |           |        |                      |
| × .                         |                                                    | × .       | × .    | Účto             |          |             |                    | Použité |             |          | Odchylka  | Odchylka     |           |        | of 11 1              |
| Cislo<br>položky<br>Zboží   | typ polozky<br>zboží                               | doklad    | původu | skupina<br>zboží | datum    | prod. zboží | Adjustace<br>zásob | náklady | rež.náklady | odchylka | výr.nákl. | vyr.rez.naki | ná výroba | Zásoby | Ocekavane<br>náklady |
|                             | A1                                                 | Test item |        |                  |          |             |                    |         |             |          |           |              |           |        |                      |
| 411                         | Nákup                                              | тоооо     | 1      | PRODEJ           | 31.01.17 |             |                    | -60,00  |             |          |           |              |           | 60,00  | Ne                   |
| 414                         | Prodej                                             | T0000     | 2      | PRODEJ           | 31.01.17 | 6,00        |                    |         |             |          |           |              |           | -6,00  | Ne                   |
| 415                         | Prodej                                             | T0000     | 3      | PRODEJ           | 31.01.17 | 6,00        |                    |         |             |          |           |              |           | -6,00  | Ne                   |
| 416                         | Prodej                                             | T0000     | 3      | PRODEJ           | 31.01.17 | 2,00        |                    |         |             |          |           |              |           | -2,00  | Ne                   |
| 412                         | Nákup                                              | T0000     |        | PRODEJ           | 01.02.17 |             |                    | -70,00  |             |          |           |              |           | 70,00  | Ne                   |
| 413                         | Nákup                                              | тоооо     |        | PRODEJ           | 02.02.17 |             |                    | -80,00  |             |          |           |              |           | 80,00  | Ne                   |
| Zaúčtované náklady na zboží |                                                    |           |        | 14,00            |          | -210,00     |                    |         |             |          |           | 196,00       |           |        |                      |
|                             |                                                    |           |        |                  |          |             |                    |         |             |          |           |              |           |        |                      |
| 1                           |                                                    |           |        |                  |          |             |                    |         |             |          |           |              |           |        |                      |

### Konec sekce

#### (Pevné vyrovnání skladových proložek nákupy-prodeje)

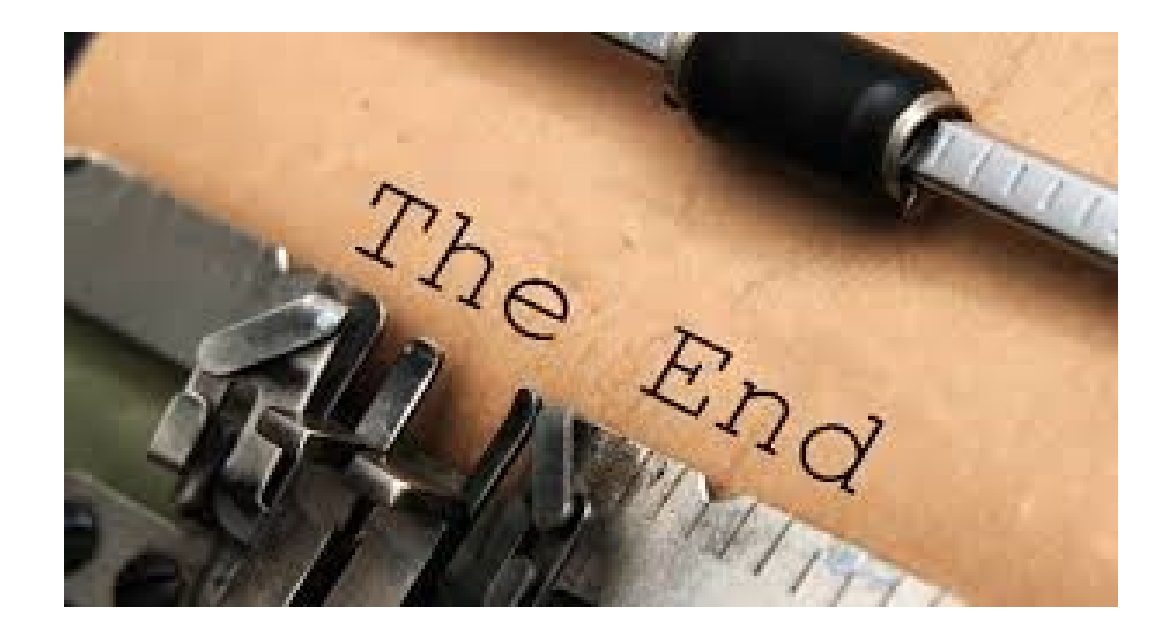